## **Metamask Instructions**

Block & Mortar currently writes to a test or development Ethereum blockchain called Ganache. Below are instructions for accessing the blockchain using Metamask, a browser extension for Chrome and Firefox that will serve as your digital wallet and the interface between the blockchain and Block & Mortar. To interact with Ganache, we suggest using one of our ten dummy accounts, which come loaded with fake ether currency. Account information follows.

1. Download MetaMask.

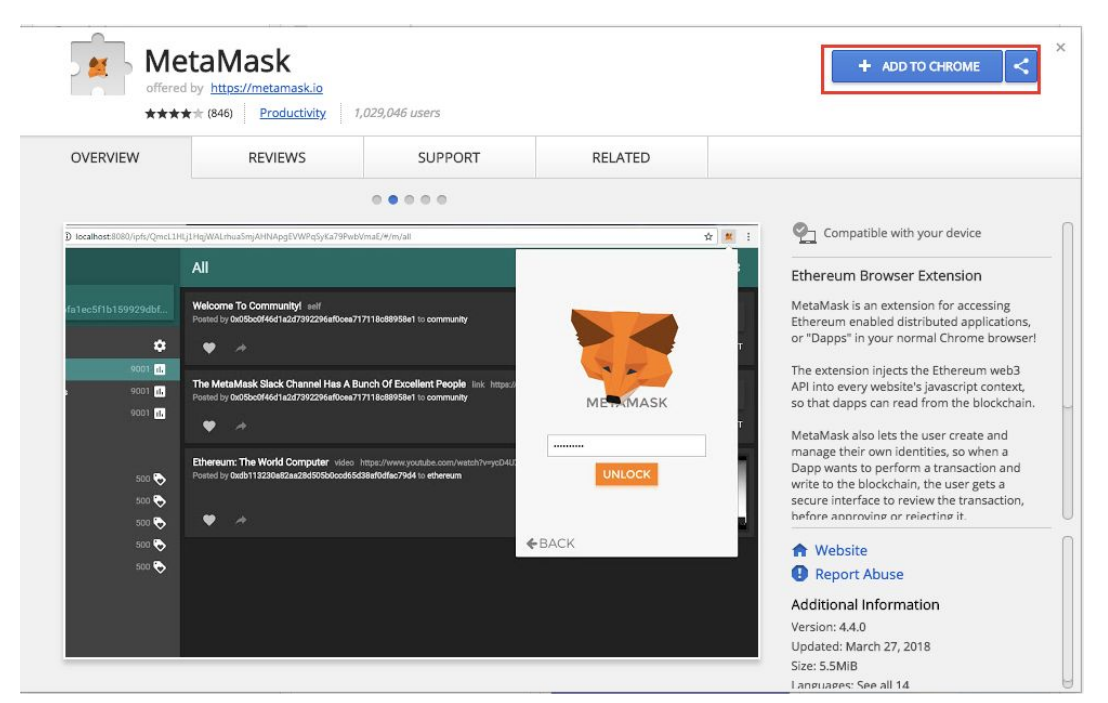

- 2. After downloading,
  - a. Open the plugin by clicking on the fox icon in the top right corner of your browser:

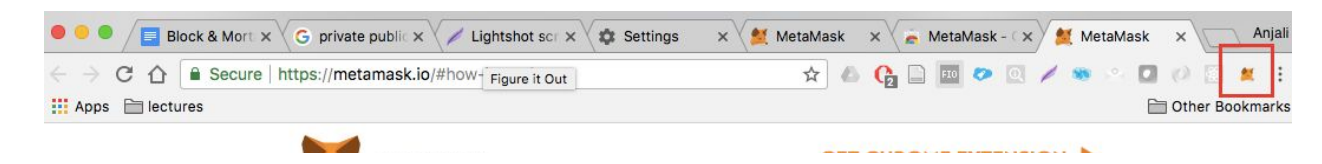

b. Read through and accept Metamask's terms and conditions.

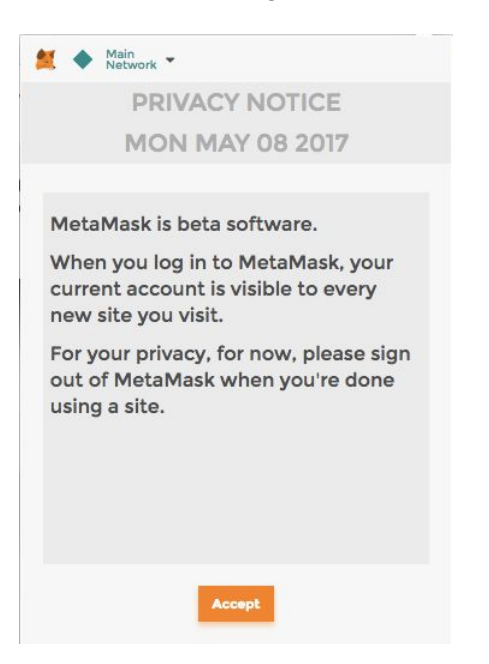

3. You'll then be prompted to create a password. Click "import from seed phrase" to access Block & Mortar's dummy accounts.

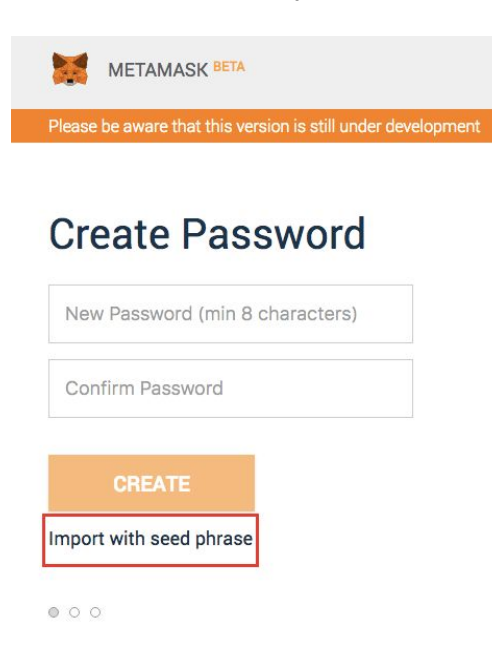

4. Under "Wallet Seed" enter: sheriff kick wife donate farm oval come path session drip rice carbon

Then enter a password of your choosing.

| Wallet Se | ed               |                |   |  |
|-----------|------------------|----------------|---|--|
| Separat   | e each word with | a single space |   |  |
|           |                  |                |   |  |
|           |                  |                |   |  |
|           |                  |                | h |  |
|           | award            |                |   |  |
| New Pas   | sword (min 9     | characters)    |   |  |
| New Pa    | ISSWOLD (ITHILD  | characters)    |   |  |
| Confirm F | assword          |                |   |  |
|           |                  |                |   |  |

- 5. Finally, connect to Block & Mortar's test blockchain.
  - a. Click the menu that shows "Main Network" and select Custom RPC.

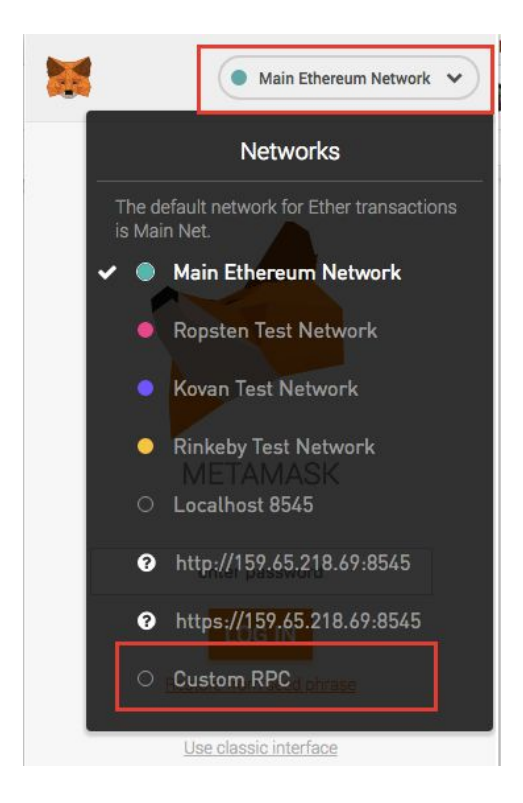

b. Under the "New RPC URL", enter: http://172.16.27.73:8545 and click "SAVE".

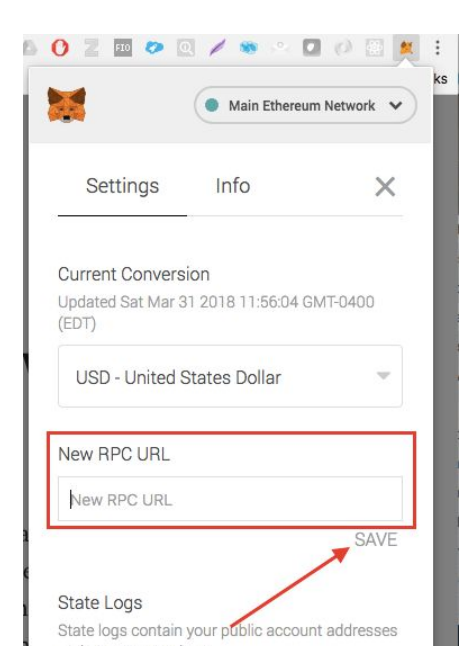

You're now ready to use Block & Mortar!